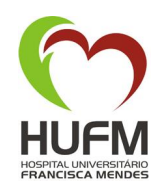

### PROJETO TELESSAÚDE

# Procedimento para Gerar e Transmitir ECG.

Av.Camapuã, nº 108, Bairro: Cidade Nova II Manaus- AM

Contato: (92) 3649-2818

#### • Gerar arquivo ECG

- 1. Abra o programa "Wincardio 6.0" que se encontra no desktop do seu computador;
- 2. No canto esquerdo da tela clicar na opção "Novo";
- O programa abrirá a tela CADASTRO Paciente/Exame, clicar na opção "Novo Paciente";
  OBS: Se o paciente já está cadastrado no sistema clicar em "Novo Exame";
- Preencher somente os campos " Nome, Sexo e Data de Nascimento" e clicar em "Salvar e Novo Exame";
- Na tela "IDENTIFICAÇÃO DO EXAME", não é necessário preencher os campos, clicar em "OK";
- 6. Posicionar o paciente na posição mais confortavel posivel, para que se coloquem os eletrodos nos locais adequados;
- 7. Posicionado os eletrodos esperar que os batimentos estabilizem, formando assim uma frequência continua;
- Ao lado direito do programa clicar no botão "Registrar ECG", (Primeiro icone da fileira); OBS: Acima deste icone mostrará o número de registros coletados do paciente cadastrado. *Exemplo: "2 Reg"*, se acaso clicassemos duas vezes no botão "*Registrar ECG"*;
- 9. Após coletado os registros de ECG, clicar em "Salvar" (lado esquerdo do programa embaixo do botão "Novo");
- 10. Retire os eletrodos do paciente a menos que queira monitorá-lo;
- 11. Em seguida, na barra de ferramentas do programa **"Wincardio 6.0"**, clicar em **"Exame=>** Imprimir;

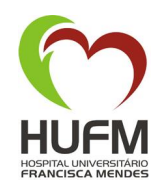

### PROJETO TELESSAÚDE

- 12. Em seguida, na barra de ferramentas do programa **"Wincardio 6.0"**, clicar em **"Exame=>** Exportação => Exame Completo";
- Na tela "EXPORTAR EXAME" o programa já nomeará o arquivo com o nome do paciente;
  OBS: Notificar se do caminho onde o programa está salvando o arquivo, para que depois você encontre o arquivo que salvaremos agora. Clicar em "SALVAR";
- 14. O programa Wincardio 6.0 já pode ser finalizado.
- Transmitir Arquivo Gerado
- Informar no campo link: gesto.com.br/hufm login: user senha: na13
- 2. Na barra de ferramentas do programa, clicar no botão **"Pacientes"** posicionado no topo da tela:
- 3. O programa abrirá a tela "Procurar Exame";
- 5.1 Se o paciente não tiver cadastro no sistema clicar em "Novo" e seguir para o "PASSO 6";
- 5.2 Se o paciente já estiver cadastro no sistema, preencher o campo "Nome do Paciente" e clicar em "Procurar";

**5.2.1**O programa abrirá a tela "Lista de Pacientes" com o nome pesquisado, clicar no icone (coração) que informa "Novo Exame" e seguir para o PASSO 7;

- 6 No campo "**Dados Pessoais do Paciente**", informar os campos que o programa pede e clicar no botão "**Inserir e Registrar Exame**";
- 7 O programa abrirá a tela **"EXAME",** informar os campos clínicos (IMPORTANTE!!) e clicar no botão "**Arquivo**" no final da tela;
- 8 O programa abrirá a tela "Enviar Arquivo", localizar o arquivo gerado no procedimento e clicar em "Abrir";

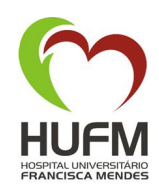

## PROJETO TELESSAÚDE

Voltando a tela "EXAME", o campo "Anexar arquivo do Eletrocardiograma:" deverá estar

Av.Camapuã, nº 108, Bairro: Cidade Nova II Manaus- AM

Contato: (92) 3649-2818

- 9 Voltando a tela "EXAME", o campo "Anexar arquivo do Eletrocardiograma:" deverá estar preenchido com o caminho do arquivo ECG salvo anteriormente no procedimento então clicar no botão "Inserir";
- 10 O programa abrirá a tela "Lista de Exames", com o nome do paciente que acabamos de cadastrar e o status do processo de resposta do Laudo, aguarde até que o status seja igual a "Concluido";
- 11 Após site atualizado e status igual a "Concluido", clicar no icone (lupa) que informa "Laudo
  Exame";
- 12 O programa abrirá a tela "Laudo", clicar em "Imprimir", para vizualizar o laudo gerado;
- 13 O Programa apresentará o Laudo do exame possibilitando o usuário imprimir ou salvar o arquivo.